# Menu map

# **Menus list**

This diagram shows the items available under each menu.

# **Supplies**

Replace Supply Cyan Cartridge Magenta Cartridge Yellow Cartridge Black Cartridge Cyan Imaging Unit Magenta Imaging Unit Yellow Imaging Unit Black Imaging Unit Waste Toner Bottle Fuser Transfer Module

## Paper Menu

Default Source Paper Size/Type Configure MP Substitute Size Paper Weight Paper Loading Custom Types Custom Names Universal Setup

# Reports

Menu Settings Page Device Statistics Network Setup Page Network [x] Setup Page Profiles List Print Fonts Print Directory Print Demo Asset Report

#### Settings

General Settings Flash Drive Menu Print Settings Setup Menu Finishing Menu Quality Menu Job Accounting Menu Utilities Menu VDF Menu POF Menu POStScript Menu PCL Emul Menu HTML Menu Image Menu

## Security

Miscellaneous Security Settings Confidential Print Disk Wiping Security Audit Log Set Date and Time

## Network/Ports

Active NIC Standard Network<sup>\*</sup> Standard USB Parallel [x] Serial [x] SMTP Setup

## Help

Print All Guides Color Quality Print Quality Print Quality Print Defects Guide Print Defects Guide Menu Map Information Guide Connection Guide Moving Guide

<sup>\*</sup> Depending on the printer setup, this menu item appears as Standard Network, Wireless Network, or Network [x].

# Understanding the home screen

When the printer is turned on, the display shows a basic screen, referred to as the home screen. Use the home screen buttons to initiate an action.

Note: Buttons appearing on the home screen may vary depending on home screen customization settings.

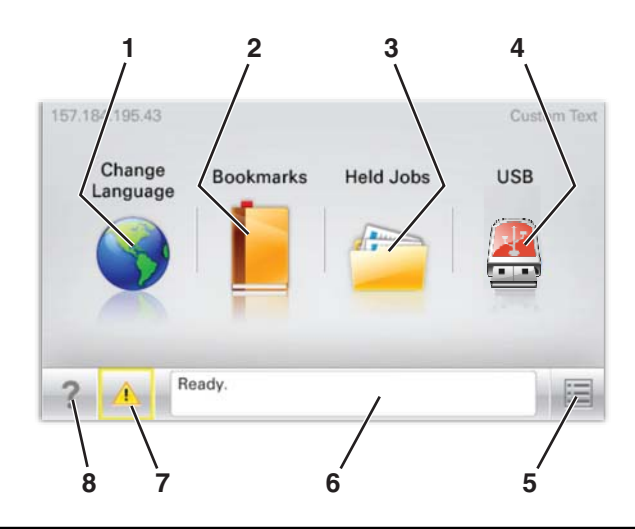

| Display item |                    | Description                                                                                                    |
|--------------|--------------------|----------------------------------------------------------------------------------------------------|
| 1            | Change Language    | Allows you to temporarily change the primary language and reports on the display; they will remain in effect unless changed |
| 2            | Bookmarks          | Allows you to create, organize, and save a set of bookmarks (URLs) into a tree view of folders and file links               |
| 3            | Held Jobs          | Displays all held jobs                                                                                                    |
| 4            | USB                | Displays files on a USB drive                                                                                               |
| 5            | Menus              | Displays the menus                                                                                                    |
| 6            | Status message bar | <ul> <li>Shows the current printer status such as Ready or Busy</li> </ul>                                                  |
|              |                    | Note: Make sure Ready appears before performing any printer task.                                                           |
|              |                    | <ul> <li>Shows printer conditions such as Toner Low or Cartridge Low</li> </ul>                                             |
|              |                    | Shows intervention messages and gives instructions for the printer to continue processing                                   |
| 7            | Status/Supplies    | Displays a warning or error message whenever the printer requires intervention to continue processing                       |
|              |                    | Touch this to access the messages screen for more information on the message, and how to clear it.                          |
| 8            | Tips               | Opens context-sensitive Help information on the touch screen                                                                |
| l            |                    | Note: All menus have a Tips button.                                                                                         |

This may also appear on the home screen:

| Display item     | Description                                                                    |
|------------------|--------------------------------------------------------------------------------|
| Search Held Jobs | Searches on any of the following items and returns search results:             |
|                  | <ul> <li>User names for held or confidential print jobs</li> </ul>             |
|                  | <ul> <li>Job names for held jobs, excluding confidential print jobs</li> </ul> |
|                  | Profile names                                                                  |
|                  | Bookmark container or print job names                                          |
|                  | USB container or print job names for supported file types                      |